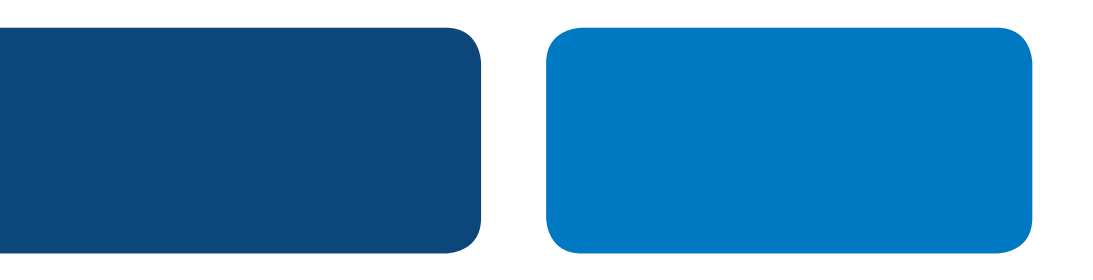

# **PayPal** Integration Instructions

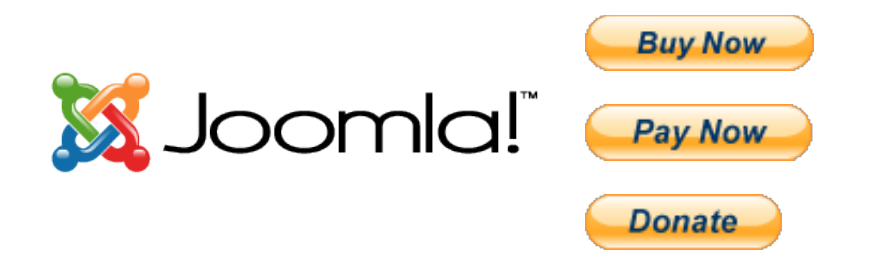

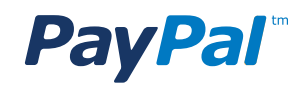

# Table of Contents

| Overview                                                | 1  |
|---------------------------------------------------------|----|
| Option 1: Adding a Shopping Cart                        | 1  |
| How to enable PayPal in Virtuemart                      | 2  |
| Option 2: Adding a PayPal Button to your Joomla Website | 5  |
| Generating PayPal Button .Html Code                     | 5  |
| Step 1: Login                                           | 5  |
| Step 2: My Account Overview                             | 5  |
| Step 3: My Business Setup                               | 6  |
| Step 4: My Payment Solution                             | 6  |
| Step 5: Create PayPal Payment Button page               | 7  |
| Step 6: Button Code Page                                | 8  |
| Pasting PayPal Button Code into your Joomla Website     | 8  |
| Appendix A. Buy Now Payment Page                        | 9  |
| Appendix B. Donations Payment Page 1                    | 10 |
| Appendix C. How to find the Donate Button               | 11 |

# **PayPal** Integration Instructions

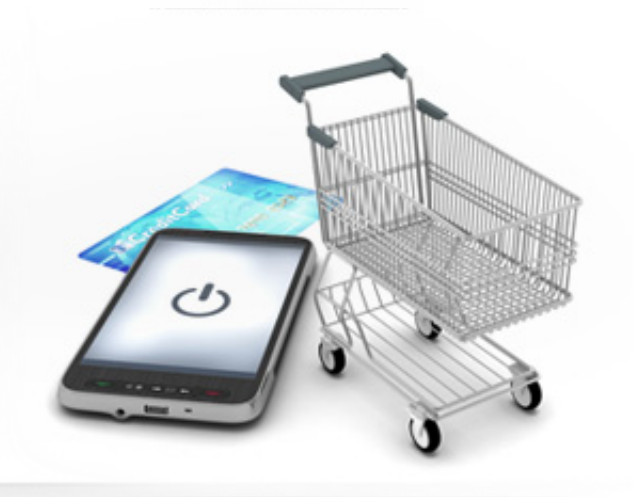

## **OVERVIEW**

There are two ways you can add PayPal to your Joomla website.

**Option 1 –** Add a Shopping Cart **Option 2 –** Add a PayPal "Buy Now" button

#### 1. Shopping Carts

If you intend to sell many items on your website and you would like customers to be able to buy multiple products then you should consider adding a shopping cart to your Joomla site. Most shopping carts already have PayPal integrated into them, so after you add the shopping cart into your website is it very easy enable PayPal. There are many shopping carts available ranging open source to commercial, and from very simple carts to ones with many advanced features.

### 2. PayPal "Buy Now" Buttons

If you only want to sell a few products, and you are comfortable cutting and pasting HTML code into your website, then you should consider adding PayPal "Buy Now" buttons to your website.

## **OPTION 1: ADDING A SHOPPING CART**

Joomla offers many "extensions" which enable users to add additional functionality to their website. To collect money on your website you can use a Shopping Cart extension. Some popular shopping carts are VirtueMart, MijoShop, HikaShop, SimpleCaddy, J2Store, FlyCart, and more. PayPal is pre-intergrated into all of these shopping carts.

A list of Shopping Cart extensions for Joomla can be found at: <u>http://extensions.joomla.org/</u> <u>extensions/e-commerce/shopping-cart</u>

#### VirtueMart

Because VirtueMart is one of the most popular shopping cart extensions for Joomla, we have included into this document the instructions for how to enable PayPal in this shopping cart. Enabling PayPal in other shopping carts is a similar process.

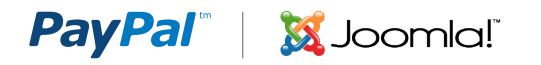

## HOW TO ENABLE PAYPAL IN VIRTUEMART

VirtueMart website: www.virtuemart.net

VirtueMart demo: http://demo.virtuemart.net/

Step 1

Log into your VirtueMart admin panel.

#### Step 2

Click "Payment Methods".

(also available by selecting "Shop" > "Payment Methods")

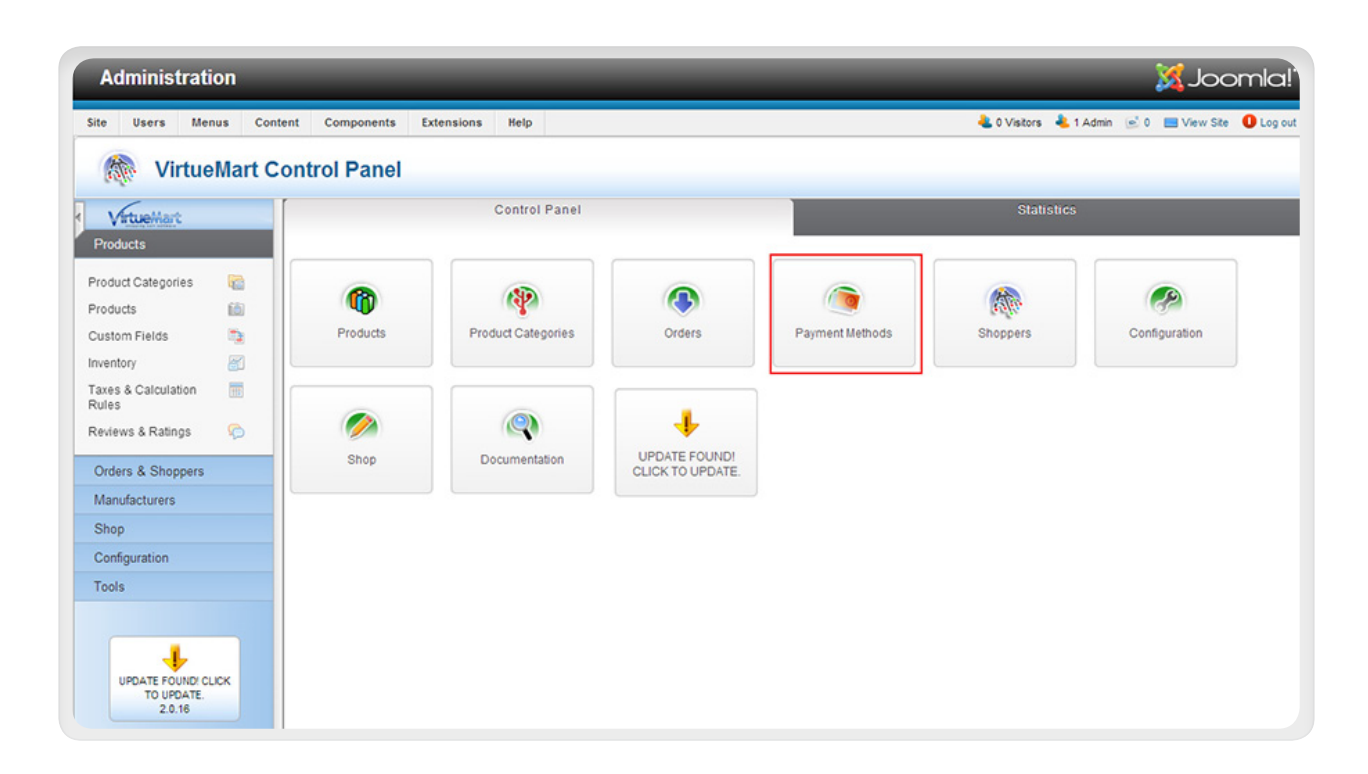

Step 3

Click "New".

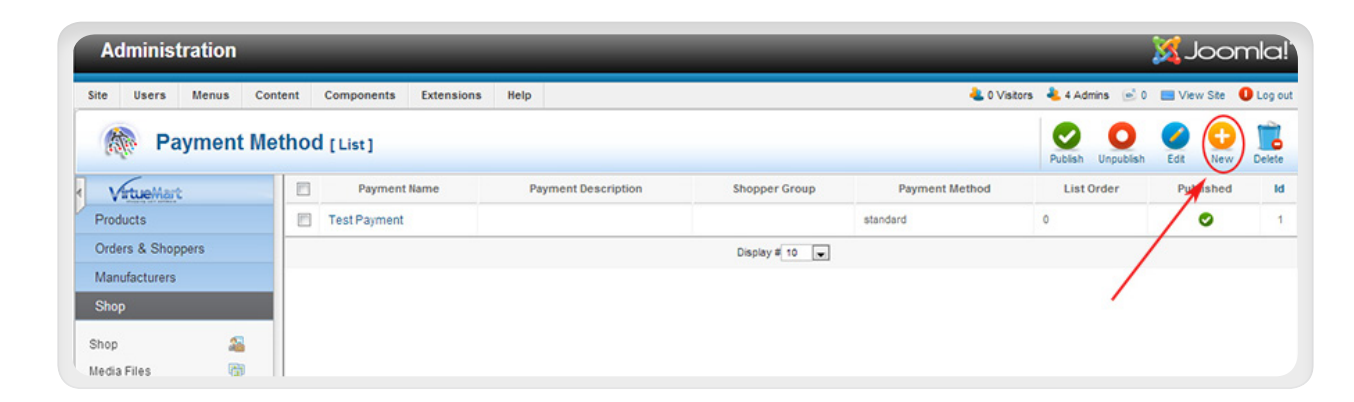

## PayPal 🛛 | 🐹 Joomla!

### Step 4

Under the "Payment Method Information" tab:

- Published: "Yes"
- Payment Name: "PayPal"
- **Payment Method**: select "VM Payment, Paypal" from the drop-down menu

| Administrat        | ion      |                     |                            | [lalmool.]X                                     |
|--------------------|----------|---------------------|----------------------------|-------------------------------------------------|
| Site Overa Me      | inus Con | tent Componenta E   | tensions Help              | 🐁 O Vietore 👆 5 Admine 🖉 O 🔠 View Ste 🔘 Log out |
| Paym               | nent Me  | thod [New]          |                            | Save & Cancel                                   |
| Vituellart         |          |                     | Payment Method Information | Configuration                                   |
| Products           |          |                     |                            |                                                 |
| Orders & Shoppers  |          | Payment Method      |                            |                                                 |
| Manufacturera      |          | Pamanthisma         | - Av                       |                                                 |
| Shop               |          | r synon i ray ny    |                            |                                                 |
| Shop               | 4        | Published           | O No · Yes                 |                                                 |
| Media Files        | 8        |                     |                            |                                                 |
| Shipment Methods   | -        |                     |                            |                                                 |
| Payment Methods    | -        |                     |                            |                                                 |
| Configuration      |          | Payment Description |                            |                                                 |
| Tools              |          |                     |                            |                                                 |
|                    | -        | Payment.Method      | VM - Payment, Paypal *     | A                                               |
|                    |          | Shopper Group       | Select some Options        |                                                 |
| TO UPDATE<br>2.0 M |          | List Order          |                            |                                                 |

## Step 5

Click "Save" at top right.

You should now see a message indicating that your Payment Method information has been successfully saved.

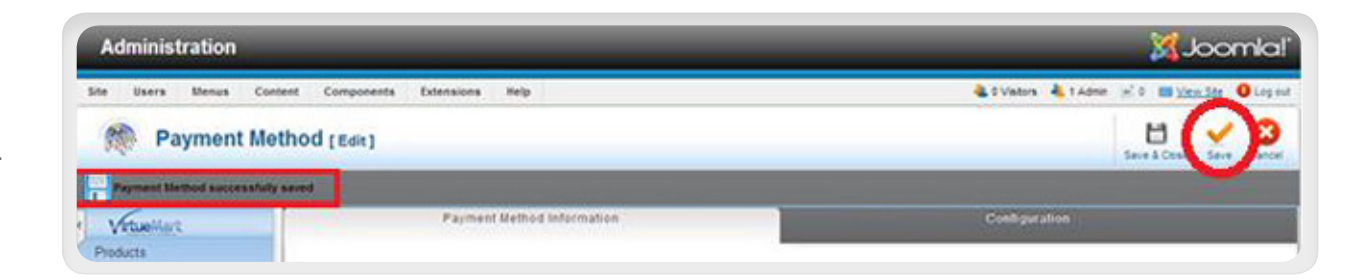

## Step 6

Click on the "Configuration" tab.

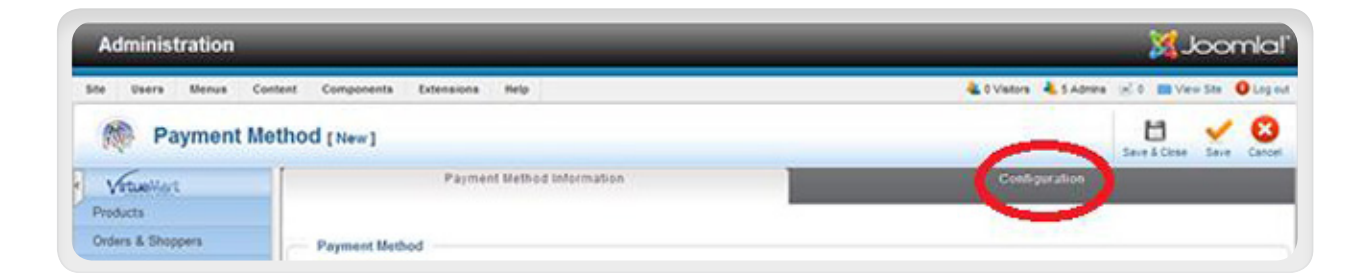

## PayPal 🛛 | 🐹 Joomla!

## Step 7

On the Configuration Tab, set the following settings:

- **PayPal payment email**: Enter email address you use to login to PayPal
- Accept only verified buyers?: No
- Sandbox: No
- Order Status for Pending Payments: Pending
- Order Status for Successful transactions: Confirmed
- Order Status for Failed transactions: Cancelled
- Debug: No

## Step 8

Click "**Save**" on the top right.

You should now see PayPal listed as a payment method.

| Administration           |                                                                                                    | isimool 🐹                                                                                                    |
|--------------------------|----------------------------------------------------------------------------------------------------|----------------------------------------------------------------------------------------------------|
| Sile Users Menus Co      | ontent Components Extensions Relp                                                                                                    | 🐁 D Viatora 🐇 1 Admin 🖃 D 💷 <u>View Stat</u> 😶 Log out                                                                  |
| M Payment M              | lethod [Edit]                                                                                                    | Save & Cleare Save Cancel                                                                                               |
| Payment Method successfu | Gy saved                                                                                                    | $\sim$                                                                                                    |
| Vetuellar                | Payment Method Information                                                                                                    | Configuration                                                                                                    |
| Products                 |                                                                                                    |                                                                                                    |
| Orders & Shoppers        |                                                                                                    | PAYPAL<br>Warning - In VM2, the vendor and buyer will OFILY receive an email when the transaction is complete.          |
| Shop                     | Logos                                                                                                    | PARAMETERS<br>Folder imagesistories-virtuemartipayment does not exist. You can create it, and place your images inside. |
| hop 🔏                    |                                                                                                    | PAYPAL PARAMETERS                                                                                                    |
| leda Files 🛞             | PayPal payment email                                                                                                    | your PayPail/terchansemai@domain.com                                                                                    |
| hipment Methods 🛛 😜      | Accept only verified buyers?                                                                                                    | 🖷 No 🗇 Yes                                                                                                    |
| ayment Methods 🛛 👸       | Merchant Sandbox Email                                                                                                    | your PayPai-Sandbox-Merchard-email@donain.com                                                                           |
| Contractor               | Sandbox                                                                                                    | * No O Yes                                                                                                    |
| Inela                    |                                                                                                    |                                                                                                    |
| Cover .                  | Lat house anoth their De Orl addressed                                                                                                    | Checkout experience, see Address Handling (U.S. Merchants Only).                                                        |
|                          | Decouvers overlide their Payral addresses r                                                                                                    | 140                                                                                                    |
| +                        | Prompt buyers for a shipping address                                                                                                    | Prompt for an address, but do not require one *                                                                         |
| UPDATE FOUND CUCK        | and the second second se | RESTRICTIONS                                                                                                    |
| 2.0.16                   | Currency                                                                                                    | Default Vendor Currency *                                                                                               |
|                          | Countries                                                                                                    | Select some Options                                                                                                    |
|                          | Minimum Amount                                                                                                    |                                                                                                    |
|                          | Maximum Amount                                                                                                    |                                                                                                    |
|                          | Fee per transaction                                                                                                    |                                                                                                    |
|                          | Percent of the total product amount                                                                                                    |                                                                                                    |
|                          | Tax                                                                                                    | Apply default rules *                                                                                                   |
|                          |                                                                                                    | RETURN TO SHOP                                                                                                    |
|                          | Order Status for Pending transactions                                                                                                    | Pending *                                                                                                    |
|                          | Order Status for Successful transactions                                                                                                    | Confirmed *                                                                                                    |
|                          | Order Status for Failed transactions                                                                                                    | Cancelled *                                                                                                    |
|                          | Debug?                                                                                                    | No 🔿 Yes                                                                                                    |

## Step 9

Done.

PayPal is now enabled in VirtueMart and on your Joomla website.

| Administration              | _                     |                        | _              | _              | _                 | X Joor    | nla!'   |
|-----------------------------|-----------------------|------------------------|----------------|----------------|-------------------|-----------|---------|
| Site Users Menus Cont       | tent Components       | Extensions Help        |                | 🕹 0 Visitor    | rs 🕹 7 Admins 🖻 0 | View Ste  | Log out |
| M Payment Me                | Payment Method [List] |                        |                |                |                   |           | Delete  |
| Payment Method successfully | saved                 |                        |                |                |                   |           |         |
| < VirtueMart                | Payment Na            | me Payment Description | Shopper Group  | Payment Method | List Order        | Published | ld      |
| Products                    | Test Payment          |                        |                | standard       | 0                 | 0         | 1       |
| Orders & Shoppers           | PayPal                |                        |                | paypal         | 0                 | 0         | 2       |
| Manufacturers               |                       |                        | Display # 10 💌 |                |                   |           |         |
| Shop                        |                       |                        |                |                |                   |           |         |
| Shop 🔏                      |                       |                        |                |                |                   |           |         |

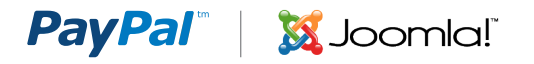

## **OPTION 2: ADDING A PAYPAL BUTTON TO YOUR JOOMLA WEBSITE**

Adding a PayPal button to your Joomla site is a two-step process:

- Step 1: Generate PayPal Button .HTML Code on www.paypal.com
- Step 2: Paste the PayPal Button .HMTL Code into Your Joomla Site

## GENERATING PAYPAL BUTTON .HTML CODE

#### Step 1: Login

Log in to your PayPal account at <u>www.paypal.com</u>. The **My Account Overview** page opens.

#### Step 2: My Account Overview

Click either the **Merchant Tools** tab or the **My Business Setup** link.

The My Business Setup page opens.

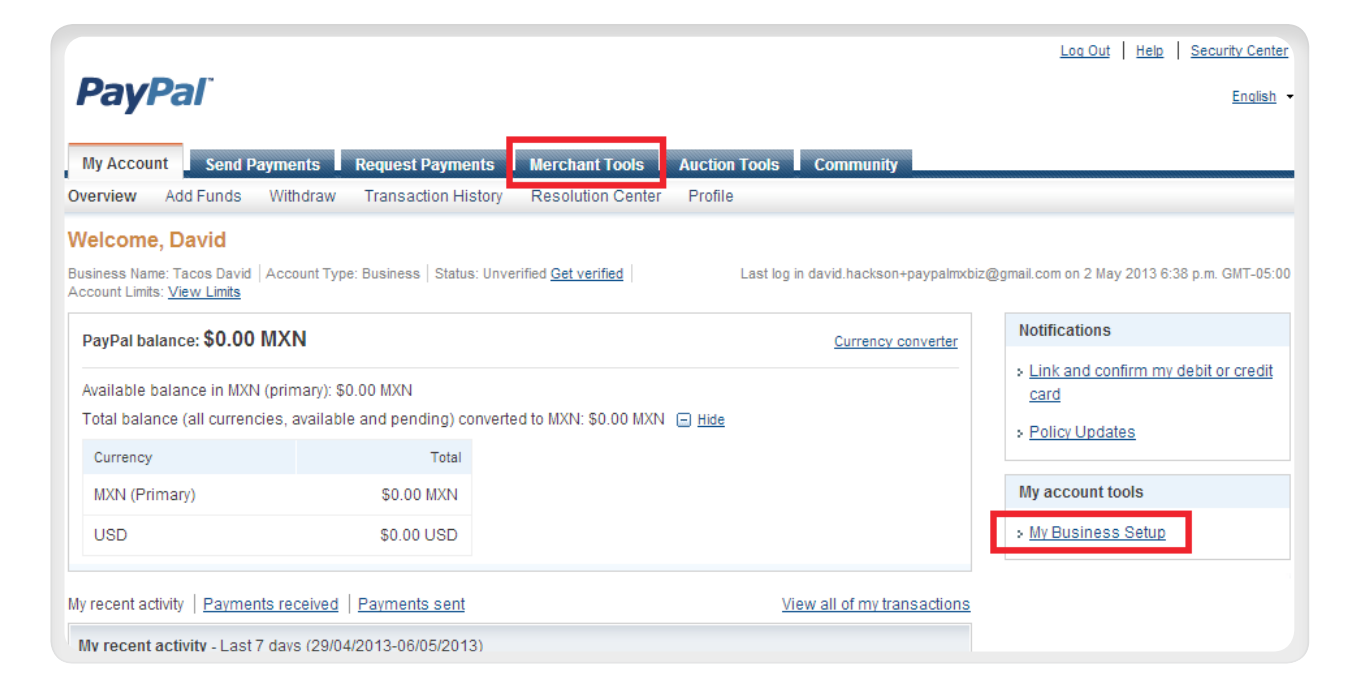

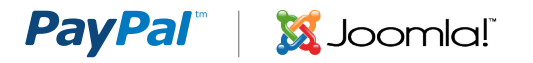

Step 3: My Business Setup

Click the **Start Now** button in the "**Set up my payment solution**" section.

The **Configure my payment** solution page opens.

| My Acco              | unt Sond Daymon                                                           | e Romoet         | Daymonte            | Merchant Tools                       | Auction Tools      | Community                 |
|----------------------|---------------------------------------------------------------------------|------------------|---------------------|--------------------------------------|--------------------|---------------------------|
| Solutions            | Installments Pay                                                          | Pal buttons I    | PayPal Logos        | Developers                           |                    | community                 |
| My Busi              | ness Setup                                                                |                  |                     |                                      |                    |                           |
| Nelcome to           | the My Business Setu                                                      | p page. Here you | u'll find everythin | g you need to set                    | up and manage your | PayPal payment solutions. |
| My paym              | ent solution                                                              |                  |                     |                                      |                    |                           |
|                      |                                                                           |                  |                     |                                      |                    |                           |
| Set up m             | payment solution                                                          |                  |                     |                                      |                    |                           |
| 1                    | PayPal offers you diffe<br>you get started.                               | rent ways to get | paid. We'll expl    | ain your options ar                  | d help             | w                         |
| 14-                  | Your payment solution                                                     | : Website Payn   | nents Standard      | Change                               |                    |                           |
|                      |                                                                           |                  |                     |                                      |                    |                           |
|                      |                                                                           |                  |                     |                                      |                    |                           |
| Customiz             | e my buyer's experien                                                     | ce               |                     |                                      |                    |                           |
|                      | Customize PayPal pay<br>much more.                                        | yment pages, ad  | ljust customer s    | ervice settings, ar                  | d                  | ize                       |
|                      |                                                                           |                  |                     |                                      |                    |                           |
|                      | The name that appea                                                       | rs on your buye  | r's bank staten     | nents is: TACOS                      | DAVID              |                           |
|                      | The name that appea                                                       | rs on your buye  | r's bank staten     | nents is: TACOS                      | DAVID              |                           |
|                      | The name that appea                                                       | rs on your buye  | r's bank staten     | nents is: TACOS                      | DAVID              |                           |
| Managin              | The name that appea                                                       | rs on your buye  | r's bank staten     | nents is: TACOS                      | DAVID              |                           |
| Managing<br>Manage r | The name that appea<br>g my business<br>ny money                          | rs on your buye  | r's bank staten     | nents is: TACOS                      | DAVID              |                           |
| Managing<br>Manage r | The name that appea<br>g my business<br>ny money<br>Link your bank accour | rs on your buye  | r's bank staten     | nents is: TACOS<br>PayPal account, a | nd Cetture         |                           |

**PayPal**<sup>\*</sup>

## Step 4: My Payment Solution

Click on the image **Buy now** button.

The Create PayPal payment button page opens.

| Configurar mi solución de pago                                                                                                    |  |  |  |  |  |  |
|----------------------------------------------------------------------------------------------------|--|--|--|--|--|--|
| Integrar Pagos Web Estándar                                                                                                    |  |  |  |  |  |  |
| <b>¿Trabaja con un integrador?</b><br>Si su respuesta es "Sí". le recomendamos que añ <u>ada otro usuario</u> a su cuenta PayPal.<br>Su integrador podrá entonces iniciar sesión para ajustar la configuración durante la integración. |  |  |  |  |  |  |
| Realice una selección entre tres opciones sencillas para aceptar pagos con Pagos Web Estándar                                                                                                    |  |  |  |  |  |  |
| Cree botones de pago Carritos de terceros Integración personalizada                                                                                                    |  |  |  |  |  |  |
| Podrá comenzar a aceptar pagos en varios minutos y no es necesario tener conocimientos de programación.                                                                                                    |  |  |  |  |  |  |
| Elija el botón de pago más adecuado para usted.                                                                                                    |  |  |  |  |  |  |

## PayPal V Karal

## Step 5: Create PayPal Payment Button page

Required Fields:

5.1 Button type5.2 Item Name5.3 Price & Currency

All other fields are optional. These can be left empty or their default values. If you wish to investigate these options, detailed information for these is available on the website.

Click Create Button, and the Button code page opens.

| Cro<br>Pay | eate PayPal payment button<br>Pal payment buttons are an easy way to accept pa                                                                                                    | ayments.       |                      |  |  |  |  |
|------------|----------------------------------------------------------------------------------------------------|----------------|----------------------|--|--|--|--|
|            | Step 1: Choose a button type and enter your payment details                                                                                                    |                |                      |  |  |  |  |
| 0          | Choose a button type Buy Now Choose a button type Buy Now Choose a new button Choose a button type Choose a button type Buy Now Choose a button type Choose a button type Choose a button Choose a button Choose a butto | n similar to : | an existing one.     |  |  |  |  |
| 0          | Item name                                                                                                    | Item ID        |                      |  |  |  |  |
| 3          | Price Currency<br>USD -                                                                                                    | ]              |                      |  |  |  |  |
|            | Customize button                                                                                                    |                | Your customer's view |  |  |  |  |
|            | <ul> <li>Add drop-down menu with price/option p</li> <li>Add drop-down menu Example</li> <li>Add text field Example</li> <li>Customize text or appearance(optional)</li> </ul>                                                                                                    | Example        | Buy Now              |  |  |  |  |
|            | Shipping Use specific amount: USD Help                                                                                                    |                |                      |  |  |  |  |
|            | Tax                                                                                                    |                |                      |  |  |  |  |
|            | Use tax rate %                                                                                                    |                |                      |  |  |  |  |
|            | Merchant account IDs Learn more                                                                                                    |                |                      |  |  |  |  |
|            | <ul> <li>Use my secure merchant account ID</li> <li>Use my primary email address nine-twelve@</li> </ul>                                                                                                    | )hotmail.co    | m                    |  |  |  |  |
| •          | Step 2: Track inventory, profit & loss (optional)                                                                                                    |                |                      |  |  |  |  |
| •          | Step 3: Customize advanced features (optional)                                                                                                    |                |                      |  |  |  |  |
| C          | reate Button                                                                                                    |                |                      |  |  |  |  |

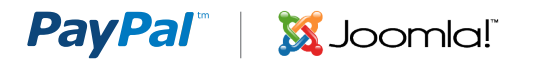

#### Step 6: Button Code Page

On the "Website" tab you will find .html code for your button.

You can copy the .html code displayed on the page (figure 5.1) and paste it into your website.

The .html code includes the button image and a link that will take customers to a webpage where they can pay using their PayPal account or their credit cards.

#### You are viewing your button code

- 1. Click Select Code to select all the button code.
- Copy the code (CTRL+C for Windows, CMD+C for Mac -- or right-click and choose Copy).
- Paste the code into your own code (CTRL+V for Windows, CMD+V for Mac -- or right-click and choose Paste).

| Website Email                                                                                                    |                           |
|----------------------------------------------------------------------------------------------------|---------------------------|
| <pre><form action="https://www.paypal.com/cgi-bin/webscr" method="post" target="_top"> <input name="cmd" type="hidden" value="_s-xclick"/> <input name="cmd" type="hidden" value="_s-xclick"/> <input name="cmd" type="hidden" value="_s-xclick"/> <input name="cmd" type="hidden" value="_s-xclick"/> <input name="cmd" type="hidden" value="_s-xclick"/> <input name="cmd" type="hidden" value="_s-xclick"/> <input name="cmd" type="hidden" value="_s-xclick"/> <input name="cmd" type="hidden" value="_s-xclick"/> <input name="cmd" type="hidden" value="_s-xclick"/> <input name="cmd" type="hidden" value="_s-xclick"/> <input name="cmd" type="hidden" value="_s-xclick"/> <input name="cmd" type="hidden" value="_s-xclick"/>                <td>Buyer's View Buy Now VISA</td></form></pre> | Buyer's View Buy Now VISA |
| Select Code Go back to edit this button                                                                                                    |                           |

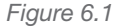

# PASTING PAYPAL BUTTON CODE INTO YOUR JOOMLA WEBSITE

The video below is short (2:09 minutes) and provides excellent step by step instructions for how to paste your PayPal .html button code into your Joomla website.

By default, the Joomla TinyMCE editor will remove .html code, so watch the video carefully for instructions on how to ensure you disable the TinyMCE editor before attempting to paste your .html button code.

Video: How to add PayPal to your Joomla site <a href="http://www.youtube.com/watch?v=gbyMnaE-DeE">http://www.youtube.com/watch?v=gbyMnaE-DeE</a>

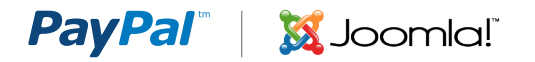

## APPENDIX A. PAYPAL PAYMENT PAGE

When your customers click on a PayPal payment button or link they will be taken to a PayPal webpage where they can pay with their credit cards or their PayPal account. The picture on right shows the PayPal payment page for the "**Buy Now**" and "**Pay Now**" buttons.

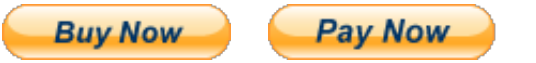

| Your order summary                                             |                  | Choose a way to pay                                                                  |  |  |  |
|----------------------------------------------------------------|------------------|--------------------------------------------------------------------------------------|--|--|--|
| Descriptions                                                   | Amount           | Have a PayPal account?     PayPal                                                    |  |  |  |
| Red Velvet Cupcake \$5.00<br>Item price: \$5.00<br>Quantity: 1 |                  | Log in to your account to pay                                                        |  |  |  |
| -                                                              |                  | Don't have a PayPal account?<br>Pay with your debit or credit card as a PayPal guest |  |  |  |
| Item total                                                     | \$5.00           |                                                                                      |  |  |  |
|                                                                | Total \$5.00 USD | Country United States                                                                |  |  |  |
|                                                                |                  | Credit card number                                                                   |  |  |  |
|                                                                |                  | Payment Types VISA Magazina Discover                                                 |  |  |  |
|                                                                |                  | Expiration date mm yy                                                                |  |  |  |
|                                                                |                  | CSC<br>What is this?                                                                 |  |  |  |
|                                                                |                  | First name                                                                           |  |  |  |
|                                                                |                  | Last name                                                                            |  |  |  |
|                                                                |                  | Address line 1                                                                       |  |  |  |
|                                                                |                  | Address line 2<br>(optional)                                                         |  |  |  |
|                                                                |                  | City/State                                                                           |  |  |  |
|                                                                |                  | ZIP code                                                                             |  |  |  |
|                                                                |                  | Telephone 555-555-1234                                                               |  |  |  |
|                                                                |                  | Review and Continue                                                                  |  |  |  |
|                                                                |                  | Payments processed by PayPal <sup>-</sup>                                            |  |  |  |

PayPal "Buy Now" and "Pay Now" Payment Page

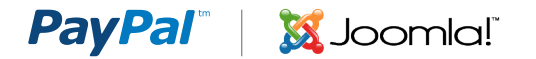

## **APPENDIX B. DONATIONS**

Soliciting donations is a very common activity for bloggers. Anyone can create and use a Donate button. If you identified yourself as a non-profit organization when you created your PayPal account, then PayPal may review your account to confirm you are collecting money for a charity. Standard PayPal fees apply for money collected using the donate button.

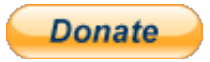

Clicking the Donate button will take your clients to a PayPal payment page where they can choose how much to donate, and pay with either a credit card or their PayPal account (see picture). The only difference between the Donate button and the Buy Now button is that the donate button enables people to choose how much money to pay, while the Buy Now button has a fixed payment amount.

| Please enter your donation amount. |                 |                 |
|------------------------------------|-----------------|-----------------|
| Purpose                            | Donation amount | Total           |
|                                    | \$              | \$0.00          |
|                                    | Total:          | \$0.00 USD      |
| Pay with Credit Card or Log In     | PayPal          | Secure Payments |

| Country:                                                                          | United States                                            |                                        |
|-----------------------------------------------------------------------------------|----------------------------------------------------------|----------------------------------------|
| First Name:                                                                       |                                                          | ALREADY HAVE A<br>PAYPAL ACCOUNT?      |
| Last Name:                                                                        |                                                          | Freeite                                |
| Credit Card Number:                                                               |                                                          | Email:                                 |
| Payment Type                                                                      |                                                          | Password:                              |
| Expiration Date:                                                                  | mm / yy CSC: What's this?                                | Log In                                 |
| Billing Address Line 1:                                                           |                                                          |                                        |
| Billing Address Line 2:<br>(optional)<br>City:                                    |                                                          | Forgot your email address or password? |
| State:                                                                            |                                                          |                                        |
| ZIP code:                                                                         |                                                          |                                        |
| Home Telephone:                                                                   |                                                          |                                        |
|                                                                                   | 555-555-1234@                                            |                                        |
| Email:                                                                            |                                                          |                                        |
|                                                                                   |                                                          |                                        |
|                                                                                   | Review Donation and Continue                             |                                        |
| PayPal protects your privacy and se<br>For more information, read our <u>User</u> | ecurity.<br><u>Agreement</u> and <u>Privacy Policy</u> . |                                        |

PayPal Donations Payment Page

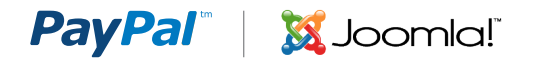

## APPENDIX C. HOW TO FIND A DONATE BUTTON

In some countries the Donate button is not accessible from the same location as the other PayPal payment buttons. If you do not see the Donate button on the "**Configure My Payment Solution**" page, then follow the instructions below to get to the Donate button creation page.

Step 1: Login to your PayPal account

#### Step 2: Merchant Services Tab

Click the PayPal Merchant Services tab at top of the page. The Merchant Tools page will open

#### Step 3: Merchant Services Link

Click the Merchant Services link in the upper left area of the page.

You will remain on the Merchant Tool page, and the contents of the page may change.

#### Step 4: Donations Link

Click the Donations Link in the lower right area of the same page.

You will be taken to the Create PayPal Payment Button page with the Donate button selected.

You can now go to Step 5 in Part 1 of this document and follow the instructions for how to create your Donate button.

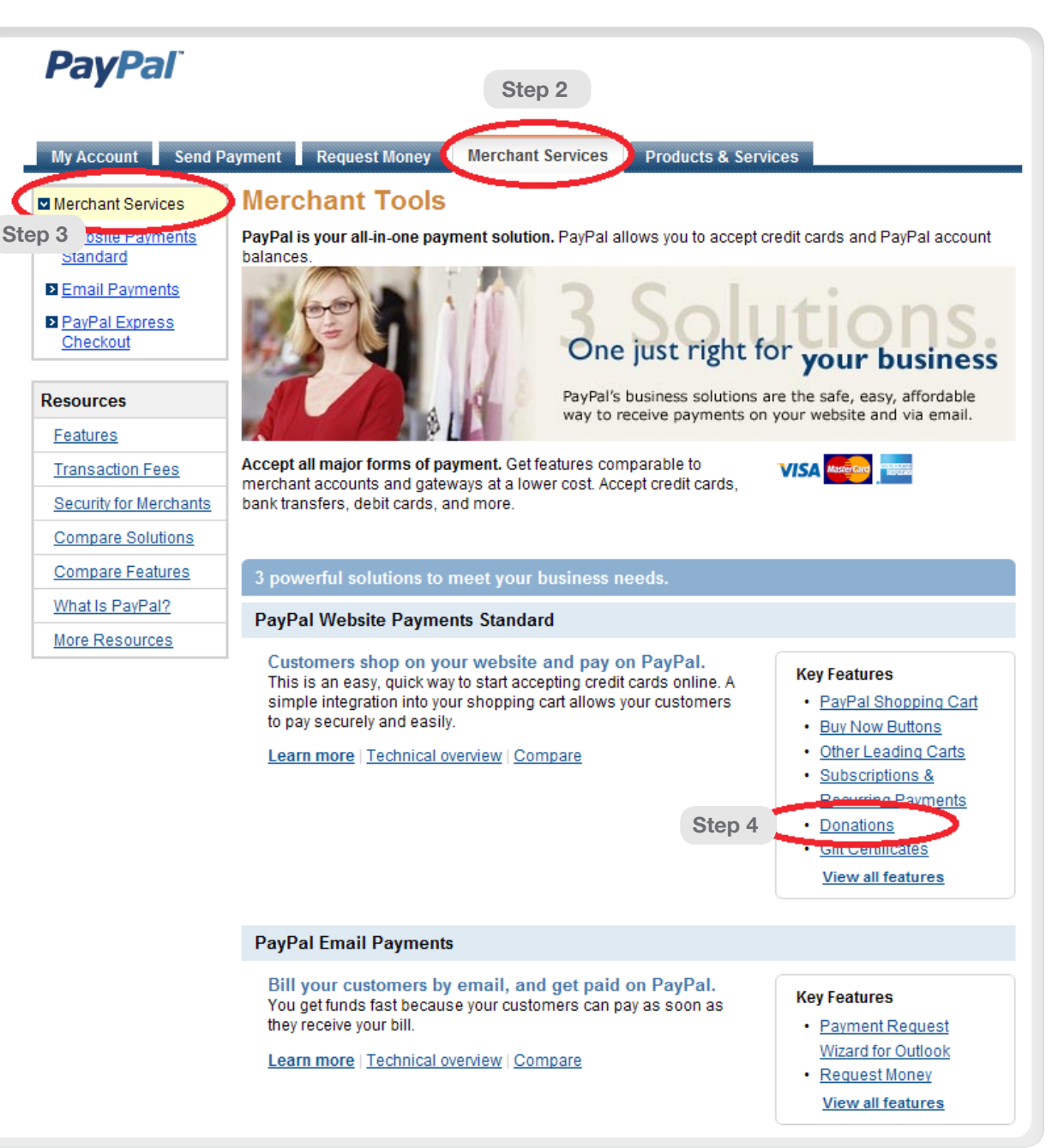